如何於相機添加第二個或更多的Wi-Fi 便攜裝置,以PowerShot G7 X Mark II為例子

How to add 2nd or more Wi-Fi mobile device to digital camera, PowerShot G7 X Mark II as example

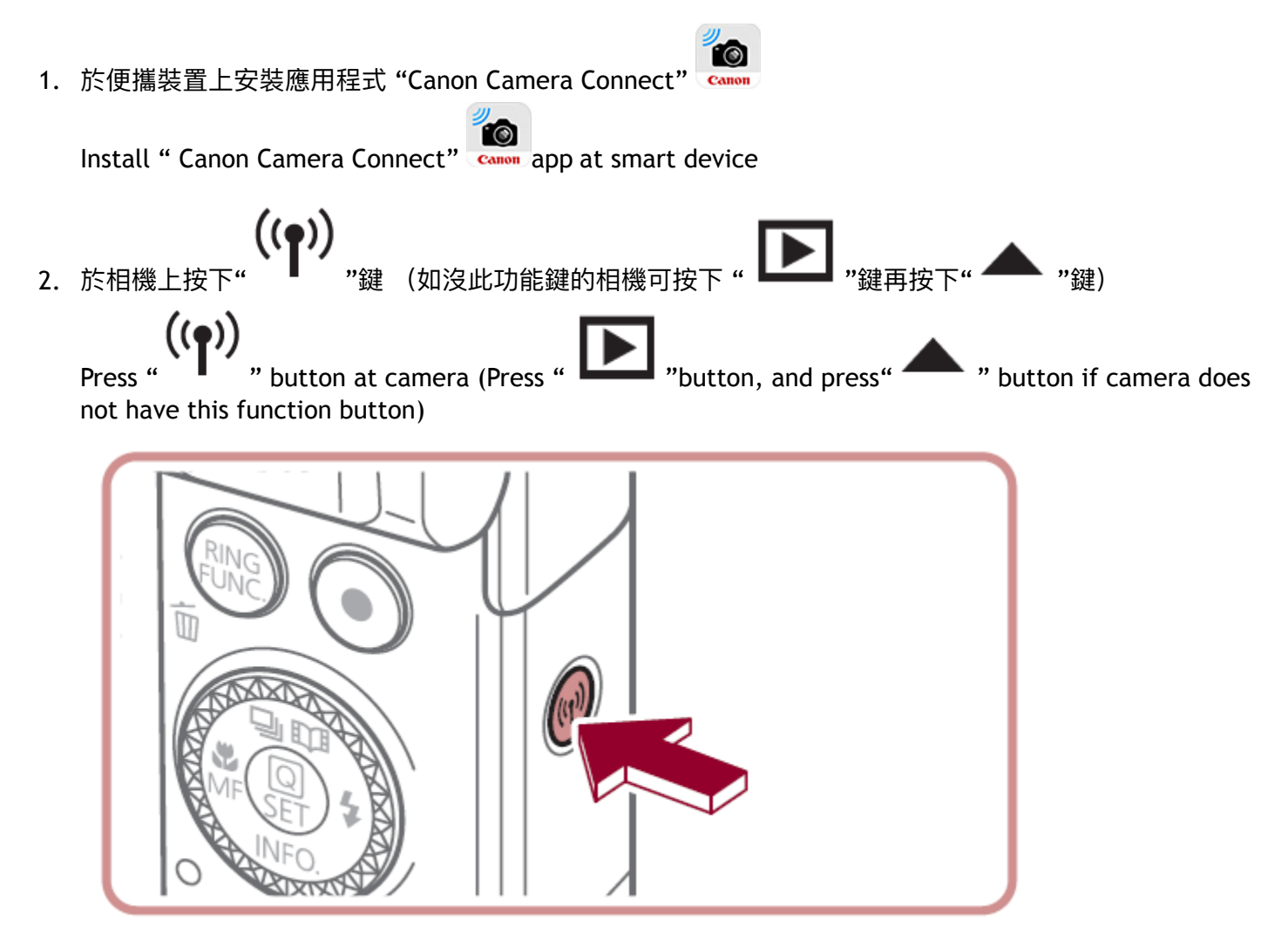

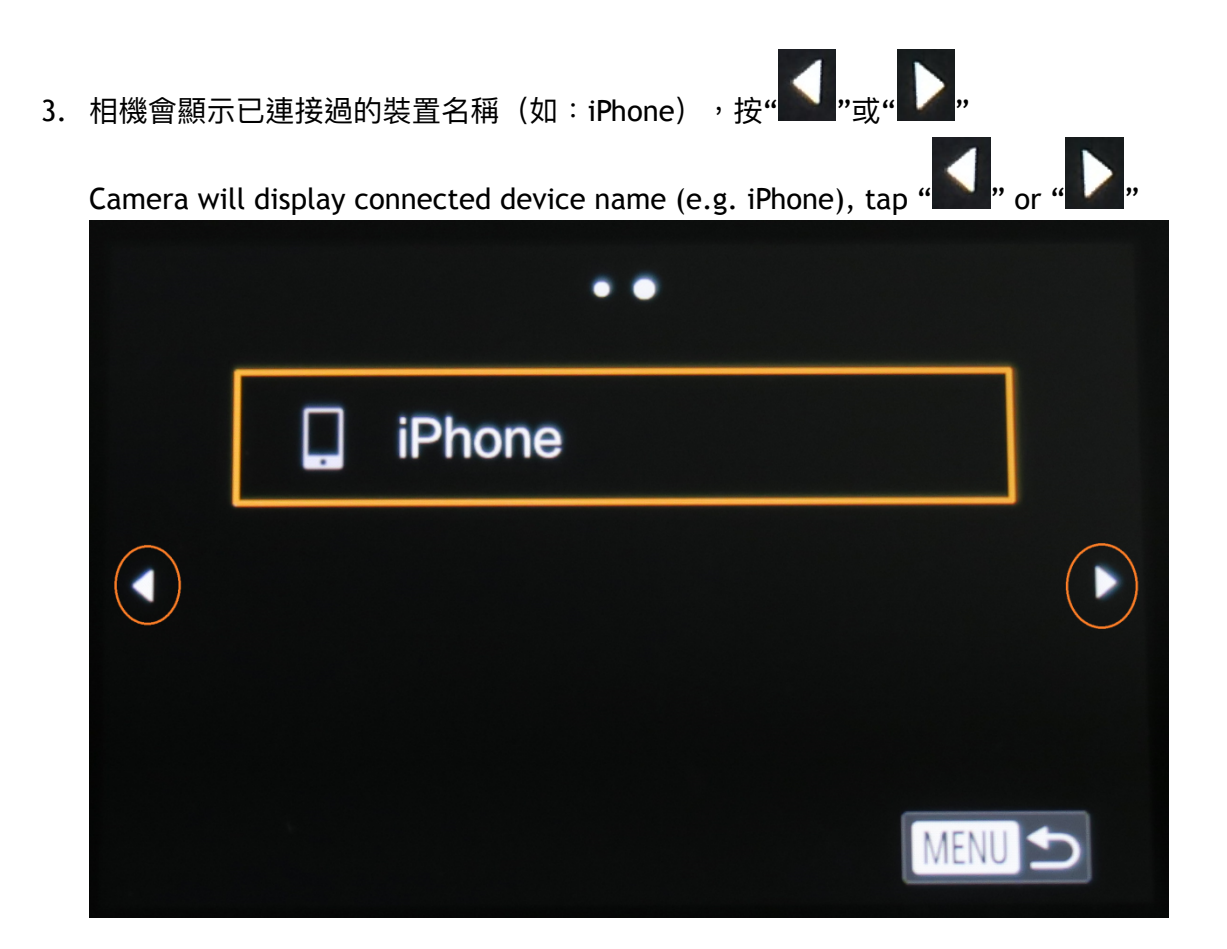

4. 按" 🛄 "

| Tap " 🖵 | " |                |      |
|---------|---|----------------|------|
|         |   | ● ●<br>連接至智能手機 |      |
|         |   |                |      |
| •       | Ъ |                |      |
|         |   |                | MENU |

5. 按"添加裝置"

Tap "Add a Device"

| 選擇裝置   |               |
|--------|---------------|
| 添加裝置   |               |
| 編輯裝置   |               |
| iPhone |               |
|        |               |
|        |               |
|        |               |
|        | MENU <b>S</b> |

6. 相機會顯示存取點名稱(SSID)及密碼 Camera will display SSID name and password

| 正在等候進行連線                                    |      |  |
|---------------------------------------------|------|--|
| 請將目標裝置連線至此存取點<br>並啟動應用程式                    |      |  |
| SSID: G7XMarkII-722_Canon0B<br>密碼: 49387630 |      |  |
| 取消                                          | 切換網絡 |  |

| 7. | 於便攜裝置(以iPhone為例子)開啟"設定" , 點選"Wi-Fi"設定<br>Open "Settings" at smart device (iPhone as example), tap "Wi-Fi" setting |       |            |   |  |
|----|----------------------------------------------------------------------------------------------------|-------|------------|---|--|
|    | <b>┝</b>                                                                                                    | 飛行模式  | $\bigcirc$ |   |  |
|    | <b>?</b>                                                                                                    | Wi-Fi | 關閉         | > |  |
|    | *                                                                                                    | 藍牙    | 關閉         | > |  |
|    | ( <sup>(</sup> 承))                                                                                                | 流動網絡  |            | > |  |
|    | ୍ୱ                                                                                                    | 個人熱點  | 關閉         | > |  |
|    |                                                                                                    | 電訊商   | 3          | > |  |

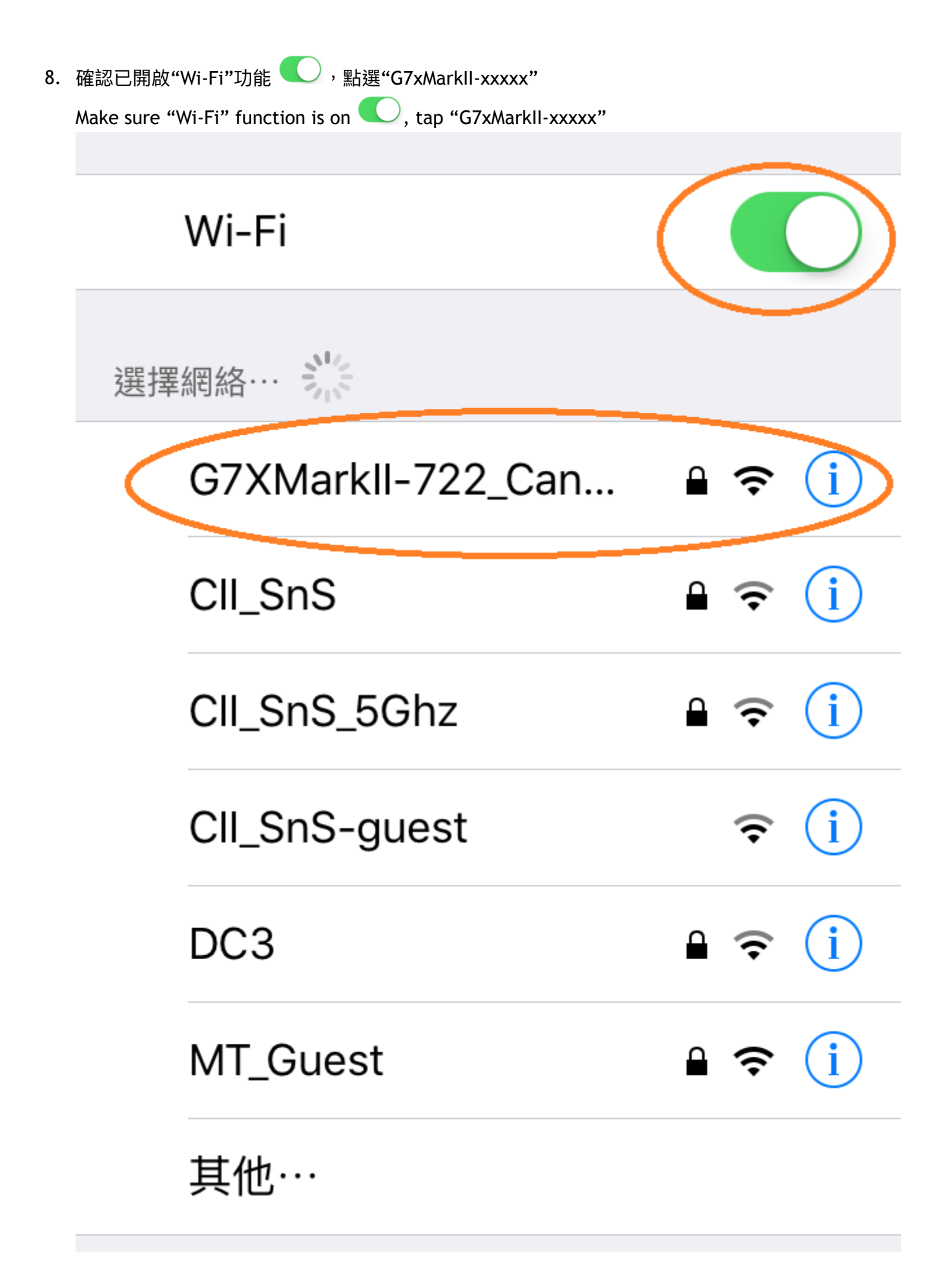

![](_page_5_Picture_0.jpeg)

10. 按"Canon PowerShot G7 X Mark II"

![](_page_6_Picture_1.jpeg)

![](_page_6_Picture_2.jpeg)

## 11. 在相機上按"是"

Tap "Yes" on camera

![](_page_7_Picture_2.jpeg)

12. 成功連接後,相機會顯示已拍攝的影像,設定已完成 Camera will display the photo if connected successfully; setup is completed

![](_page_7_Picture_4.jpeg)

| 當下一次於                    | 5相機上再            | 次按下" <b>((↑))</b> "鍵                         | (如沒此功能鍵的相機可按                                              | · <b>·</b> "               | <sub>键再按下"</sub> 📥 "釒 | 建) |
|--------------------------|------------------|----------------------------------------------|-----------------------------------------------------------|----------------------------|-----------------------|----|
| 時會顯示出                    | 。<br>成功連接        | 後的另一個裝置名稱                                    |                                                           |                            |                       | _, |
| When pres<br>button if c | s "<br>amera doo | " button again at c<br>es not have this fund | amera next time (Press "<br>ction button), it will show u | "button<br>up the other de | , and press"          | "  |
|                          |                  | iPhone2                                      |                                                           |                            |                       |    |
| •                        | ļ                | iPhone                                       |                                                           | •                          |                       |    |
|                          |                  |                                              | MENU                                                      | 5                          |                       |    |

-完--END-